(1)スタートメニューから「コントロールパネル」を選択します。

34 スタート → 10-10-10 パネル(©)

## (2) 表示された「コントロールパネル」の中の「ネットワークとインターネット接続」をタブルクリックします。

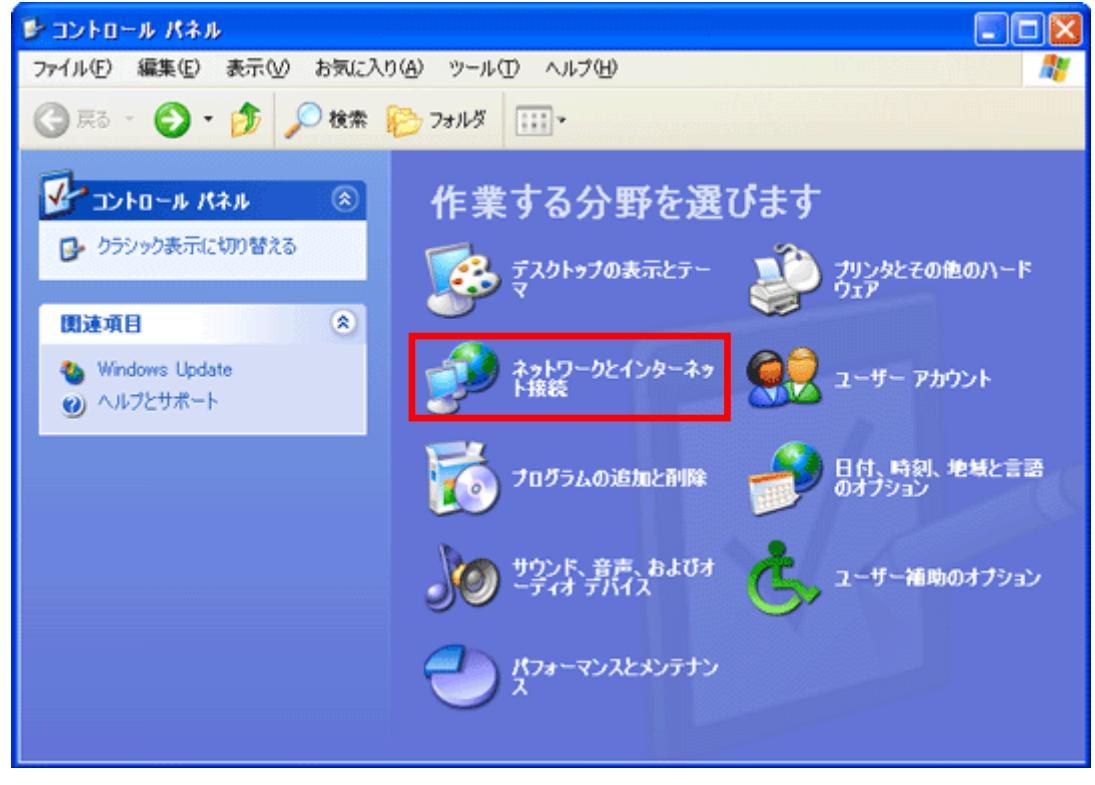

## (3)「ネットワーク接続」をクリックします。

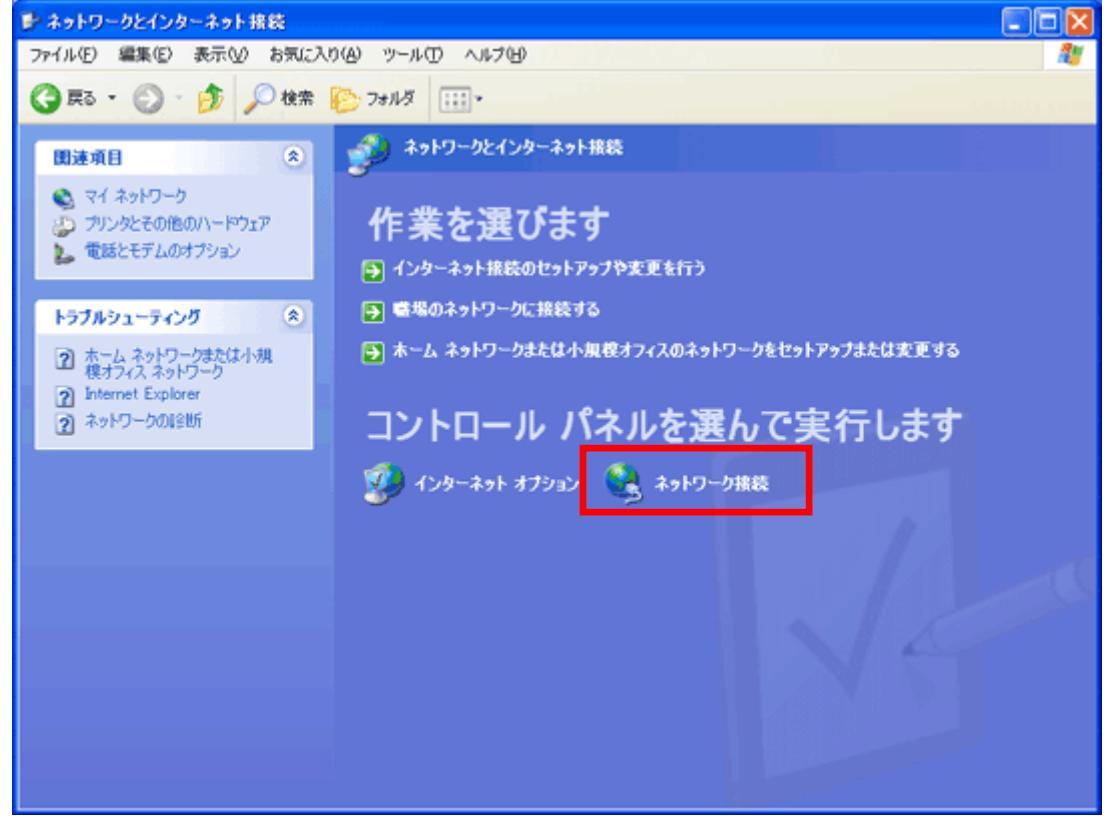

(4)「ネットワークタスク」から「新しい接続を作成する」をクリックします。

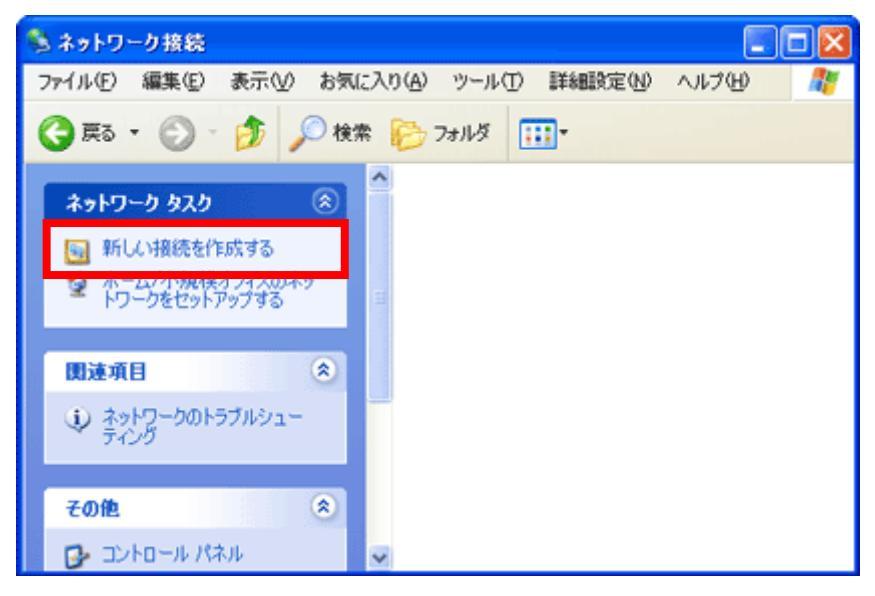

(5)「新しい接続ウィザード」の画面が表示されます。「次へ」ボタンをクリックします。

| 新しい 接続ウィザード |                                                    |
|-------------|----------------------------------------------------|
| <b>A</b>    | 新しい接続ウィザードの開始                                      |
| S 1         | このウィザードでは次の手助けをします:                                |
|             | <ul> <li>インターネットへの接続</li> </ul>                    |
|             | <ul> <li>職場でのネットワークなどのプライベート ネットワークへの接続</li> </ul> |
|             | ・ ホーム ネットワークや小規模オフィスのネットワークのセットアップ                 |
|             | 続行するには [次へ] をクリックしてください。                           |
|             | < 戻る(B) 次へ(D) キャンセル                                |

(6)「ネットワーク接続の種類」の画面で、「インターネットに接続する」を選択し、「次へ」をクリックします。

| 新しい接続ウィザード                                                                                            |
|----------------------------------------------------------------------------------------------------|
| <b>ネットワーク接続の種類</b><br>オプションを選んでください。                                                                  |
| ● インターネットに接続する(C)<br>インターネットに接続する(C)<br>インターネットに接続し、Web をプラーズしたり電子メールを読んだりできます。                       |
| ○ 醫療のスットワークへ接続する(Q)<br>際場のネットワークにダイヤルアップや VPN を使用して接続し、自宅や別の場所から仕事ができるようにします。                         |
| ○ ホーム ネットワークや小規模オフィスのネットワークをセットアップする(S)<br>家庭や小規模オフィスの既存のネットワークへ接続したり、新しい接続をセットアップします。                |
| ○ 詳細接続をセットアップする(E)<br>シリアル、パラレル、または赤外線ボートを使用して別のコンピュータに直接接続します。またこのコン<br>ピュータにほかのコンピュータから接続できるようにします。 |
| < 戻る(B) 次へ(W) > キャンセル                                                                                 |

(6)「準備」の画面で、「接続を手動でセットアップする」を選択し、「次へ」をクリックします。

| 新しい接続ウィザード                                                                                                    |
|----------------------------------------------------------------------------------------------------|
| 準備<br>インターネット接続をセットアップする準備をしています。                                                                                                    |
| インターネットにどう接続しますか?<br>・ インターネット サードス プロバイダ (ISP) の一覧から選択する(L)<br>・ 腰続を手動でセットアップする(M)<br>メイヤルッツノ接続しば、アガリントる、パスワード、および ISP の電話番号が必要です。広帯<br>域のアカウンドには、電話番号は必要ありません。<br>・ ISP から提供された CD を使用する(C) |
| < 戻る(B) 次へ(M) > キャンセル                                                                                                    |

(7)「インターネット接続」の画面で「ダイヤルアップモデムを使用して接続する」を選択。「次へ」をクリックします。

| 新しい接続ウィザード                                                                                                    |  |
|----------------------------------------------------------------------------------------------------|--|
| インターネット接続<br>インターネットにどう接続しますか?                                                                                                    |  |
| <ul> <li>● 皮イヤルアゥブ モデムを使用して接続する(①)<br/>モデムや通常の電話線、または統合テジタル サービス通信網 (ISDN) 電話線を使用して接続します。</li> <li>○ ユーザー名とパスワードが必要な広帯域接続を使用して接続する(①)<br/>これは高スピード接続で、DSL またはケーブル モデムを使用します。ISP によっては、この種類の接<br/>続を PPPoE として呼んでいます。</li> </ul> |  |
| ○常にアクティブな広帯域接続を使用して接続する(A)<br>これは高スピード接続で、ケーブル モデム、DSL または LAN 接続のいずれかを使用します。この接続は常にアクティブで、サイン インを必要としません。                                                                                                    |  |
| < 戻る(B) 次へ(M) > キャンセル                                                                                                    |  |

(8)「デバイスの選択」の画面で、「この接続に使用するデバイスの選択」の使用するモデム・TAをチェックし「次へ」をクリックします。※インストールされているモデム・TAが1つだけの場合、「デバイスの選択」の画面は表示されません。

| 新しい接続ウィザード                                                              |
|-------------------------------------------------------------------------|
| デバイスの選択<br>接続に使うデバイスを選択します。                                             |
| コンピュータ上に複数のダイヤルアップ デバイスがあります。<br>この接続に使用するデバイスの選択(S):                   |
| ☑ ④ モデム - INSが1-V30 Tower SYNC (COM1) □ ● モデム - 標準 56000 bps モデム (COM1) |
|                                                                         |
| < 戻る(B) 次へ(N) > キャンセル                                                   |

| ダイヤルアップ                                    | Windows X |
|--------------------------------------------|-----------|
| (9) 表示された「接続名」の画面を、以下のように設定し、「次へ」をクリックします。 |           |
| 新しい接続ウィザード                                 |           |
| 接続名<br>インターネット接続を提供するサービスの名前は何ですか?         |           |
| 次のボックスに ISP の名前を入力してください。                  |           |
| ISP 名( <u>A</u> )                          |           |
| NetLaputa                                  |           |

ここに入力された名前は作成している接続の名前になります。

ISP 名

「NetLaputa」と入力※任意の名前でも構いません。

< 戻る(B) 次へ(N) > キャンセル

(10) 表示された「ダイヤルする電話番号」の画面を、以下のように設定し、「次へ」をクリックします。

| 新しい接続ウィザード                                                                           |     |
|--------------------------------------------------------------------------------------|-----|
| <mark>ダイヤルする電話番号</mark><br>ISP の電話番号を指定してください。                                       | I)  |
| 下に電話番号を入力してください。<br>電話番号(P):                                                         |     |
| 0570-010987                                                                          |     |
| 識別番号または市外局番が必要な場合があります。よくわからないときは、電話でその電話番号にダイヤルしてください。モデムの音が聞こえる場合はダイヤルしたその番号が正解です。 |     |
| < 戻る(B) 次へ(W) > ギャ                                                                   | ンセル |

・「電話番号」→ 利用する NetLaputa のアクセスポイントの電話番号を入力 ※ウェブサイトにアクセスポイントの一覧があります。市外局番を含めて入力します。

※お住まいの地域の、アクセスポイントが不明の場合は、ワンナンバーアクセスポイント「0570-010987」を ご入力下さい。

※ フレッツ ISDN をご利用の場合は、ダイヤルアップ先が全国共通の「1492」となります。

※ 間違えて NetLaputa のアクセスポイントにダイヤルアップしますと、通常の電話料金が発生してしまいますのでご注意下さい。

(11) 表示された「インターネットアカウント情報」の画面を、以下のように設定します。

| 新しい接続ウィザード                                                                                             |                        |  |
|----------------------------------------------------------------------------------------------------|------------------------|--|
| インターネット アカウント情報<br>インターネット アカウントにサインインするにはアカウント名とパスワードが必要です。                                           |                        |  |
| ISP アカウント名およびパスワードを入力し、この情報を書き留めてから安全な場所に(保管してください。(既存<br>のアカウント名またはパスワードを忘れてしまった場合は、ISP に問い合わせてください。) |                        |  |
| ユーザー名(山):                                                                                              | laputa@netlaputa.ne.jp |  |
| バスワード( <u>P</u> ):                                                                                     | *****                  |  |
| パスワードの確認入力(心):                                                                                         | *****                  |  |
| マ このコンピュータからインターネットに接続するときは、だれでもこのアカウント名およびパスワードを使用     する(S)                                          |                        |  |
| ▼この接続を既定のインターネット接続とする(M)                                                                               |                        |  |
| ✔この接続のインターネット接続ファイアウォールをオンにする①                                                                         |                        |  |
|                                                                                                    | < 戻る(B) 次へ(N)> キャンセル   |  |

| メールアドレスのドメイン       | フルタイムサービスのお客様             | デイタイムサービスのお客様              |
|--------------------|---------------------------|----------------------------|
| netlaputa.ne.jp    | ユーザ ID@netlaputa.ne.jp    |                            |
| kw.netlaputa.ne.jp | ユーザ ID@kw.netlaputa.ne.jp |                            |
| yk.netlaputa.ne.jp | ユーザ ID@yk.netlaputa.ne.jp |                            |
| ic.netlaputa.ne.jp | ユーザ ID@ic.netlaputa.ne.jp | ユーザ ID@day.netlaputa.ne.jp |
| cg.netlaputa.ne.jp | ユーザ ID@cg.netlaputa.com   |                            |
| jp.netlaputa.ne.jp | ユーザ ID@jp.netlaputa.ne.jp |                            |
| sa.netlaputa.com   | ユーザ ID@sa.netlaputa.com   |                            |
| ・「ユーザ名」 ご          | 登録によって異なりますので、下記をご参       | ·照下さい。                     |

・「パスワード」 NetLaputa にご登録頂いているパスワードを入力します。

※確認のため、パスワードは2回入力します。

・「このコンピュータからインターネットに接続するときは、だれでもこのアカウント名およびパスワードを使用する」 通常チェックする

※複数の接続アカウントを使い分ける場合はチェックを外します。

- 「この接続を既定のインターネット接続とする」→ 通常チェックする
   ※チェックすると、Web ブラウザなどを起動したときに呼び出されるインターネット設定となります。
- (12)「新しい接続ウィザードの完了」の画面が表示されます。

| 新しい接続ウィザードの完了     広の構続の作成に必要な手順は正常に完了しました。     水の構続の作成に必要な手順は正常に完了しました。     NetLaputa     ・ ひての構続です。     ・ ひの接続です。     ・ ひの接続してウィザードを使用する     ・ ひの接続へのジョートカットをデスクトップに追加する感ど     接続を作成してウィザードを開じるには、「完了」をクリックしてください。       く 戻る(密) 充了 キャンセル                                                                               | 新しい 接続ワイサード |                                                                                                    |
|----------------------------------------------------------------------------------------------------|-------------|----------------------------------------------------------------------------------------------------|
| よの構築の作成に必要な手順は正常に完了しました。     NetLaputa     ・ 既定     ・ の接続にする     ・ の投続はファイアウァールを使用する     ・ の力ンピュータのすべてのユーザーと共有する     ・ の力ンピュータのすべてのユーザーを使用する     この接続は、「ネットワーク接続] フォルダに「保存されます。     にの接続は、「ネットワーク接続] フォルダに「保存されます。     マごの接続へのジョートカットをデスクトップに追加する⑤ジ     接続を作成してウィザードを開じるには、「完了」をクリックしてください。     マロル                      | 59          | 新しい接続ウィザードの完了                                                                                                    |
| NetLaputa       ・ 既定の接続にする         ・ この接続はファイアウォールを使用する。       ・ この立ンビュータのすべてのユーザーと共有する。         ・ すべての人に同じユーザー名とバスワードを使用する       ・ すべての人に同じユーザー名とバスワードを使用する         この接続は、「ネットワーク接続] フォルダに「保存されます。       ・ この接続へのショートカットをデスクトップに追加する感謝         接続を作成してウィザードを開じるには、「完了」をクリックしてください。         く 戻る(B)       完了       キャンセル |             | 次の接続の作成に必要な手順は正常に完了しました。                                                                                                    |
| ビごの接続へのショートカットをデスクトップに追加する     Signature     接続を作成してウィザードを開じるには、「完了」をクリックしてください。     く 戻る(B) 完了 キャンセル                                                                                                    |             | NetLaputa<br>・ 既定の接続にする<br>・ この接続はファイアウォールを使用する<br>・ このコンピュータのすべてのユーザーと共有する<br>・ すべての人に同じユーザー名とパスワードを使用する<br>この接続は、「ネットワーク接続」 フォルダに保存されます。 |
| < 戻る(B) 完了 キャンセル                                                                                                    |             | ✓この接続へのショートカットをデスクトップに追加する(5)<br>接続を作成してウィザードを閉じる(こは、「完了」をクリックしてください。                                                                      |
|                                                                                                    |             | < 戻る(B) 完了 キャンセル                                                                                                    |

・「この接続へのショートカットをデスクトップに追加する」 → チェックして、「完了」ボタンをクリックします。

|           | Windows XP |
|-----------|------------|
| (キニナル ナナ) |            |

| (13 | 3) 自動的に「NetLaputa への接続」の画面が表示されます。                                                                                         |                             |
|-----|----------------------------------------------------------------------------------------------------|-----------------------------|
|     | NetLaputa へ接続 🔹 ? 🗙                                                                                                    |                             |
|     |                                                                                                    |                             |
|     | ユーザー名(山):                                                                                                    | laputa@netlaputa.ne.jp      |
|     | パスワード( <u>P</u> ):                                                                                                    | [ノ 『スワードを変更するには、ここをクリックします] |
|     | <ul> <li>✓ 次のユーザーが接続するとき使用するために、このユーザー名とパスワードを保存する(S):</li> <li>○ このユーザーのみ(N)</li> <li>③ このコンピュータを使うすべてのユーザー(A)</li> </ul> |                             |
|     | <u> </u> ØイヤルΦ:                                                                                                    | 0570-010987                 |
|     | <u>ダイヤル(D)</u>                                                                                                    | キャンセル プロパティ(Q) ヘルプ(H)       |
| (14 | )ユーザ名、ダイヤ                                                                                                    | ?ルが正しく入力されていることを確認し、「ダイヤル   |

ダイヤルアップ

(14) ユーザ名、ダイヤルが正しく入力されていることを確認し、「ダイヤル」ボタンをクリックして接続を開始します。 「キャンセルをすると「ネットワーク接続」の画面に戻ります。

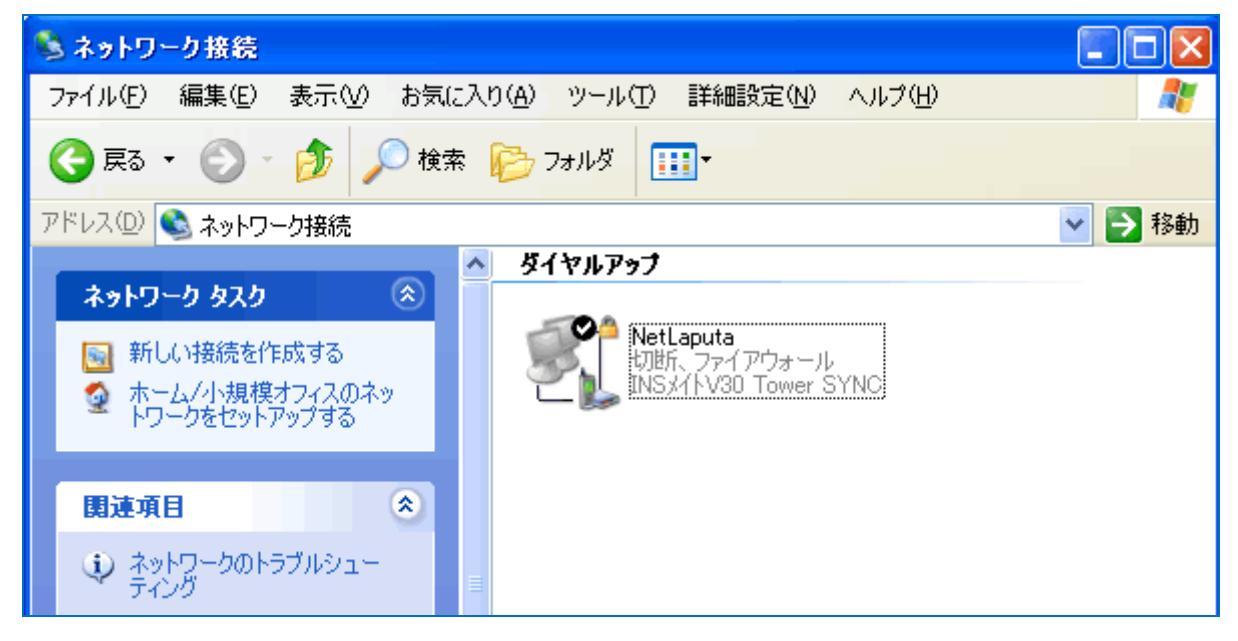

「ダイヤルアップ」に「NetLaputa」が表示されます。ダブルクリックすると(13)の画面に戻ります。